Cloud AutoML Vision Object Detection

## Deploying your model

## Initial model deployment

After you have created (trained) a model, you must deploy the model before you can make online (or synchronous) calls to it.

You can now also update model deployment if you need additional online prediction capacity.

Deploying an Object Detection model incurs charges. For more information, see the <u>pricing</u> <u>page</u> (https://cloud.google.com/vision/automl/pricing).

Node count will be subject to quota listed at the quota page; by default, a user can get up to 10 nodes.

• The maximum lifespan for a custom model is 18 months as of the GA release. You must create and train a new model to continue classifying content after that amount of time.

| WEB UI REST & CMD LINE | EB UI | <b>REST &amp; CMD LINE</b> |
|------------------------|-------|----------------------------|
|------------------------|-------|----------------------------|

MORE -

 Open the <u>Cloud AutoML Vision Object Detection UI</u> (https://console.cloud.google.com/vision) and select the **Models** tab (with lightbulb icon) in the left navigation bar to display the available models.

To view the models for a different project, select the project from the drop-down list in the upper right of the title bar.

- 2. Select the row for the model you want to use to label your images.
- 3. Select the **Test & Use** tab just below the title bar.
- 4. Select **Deploy model** from the banner beneath your model name to open the model deployment option window.

| <i>N</i> odel<br>alad_dataset_20190331034505                                                                  | •                                                                                                    |                      |
|----------------------------------------------------------------------------------------------------|----------------------------------------------------------------------------------------------------|----------------------|
| Deploy your model to send prediction re                                                                       | equests to it. Pricing guide                                                                                                    | DEPLOY MODE          |
| Deploy 'salad_                                                                                                | dataset_201903310345                                                                                                    | 05'?                 |
| Deployment lets you host y<br>it. Learn more about deplo                                                      | your model in the cloud and send REST pred<br>yment.                                                                                       | iction requests to   |
|                                                                                                    |                                                                                                    |                      |
| Select the number of comp<br>select, the more prediction                                                      | pute nodes that will serve your model. The m<br>queries per second your model can suppor                                                   | nore nodes you<br>t. |
| Select the number of comp<br>select, the more prediction                                                      | pute nodes that will serve your model. The m<br>queries per second your model can support                                                  | nore nodes you<br>t. |
| Select the number of comp<br>select, the more prediction<br>Deploy on<br>1 node                               | pute nodes that will serve your model. The m<br>queries per second your model can suppor                                                   | nore nodes you<br>t. |
| Select the number of comp<br>select, the more prediction<br>Deploy on<br>1 node<br>Your model will be able to | pute nodes that will serve your model. The m<br>i queries per second your model can support<br>support 0.68 prediction queries per second. | rore nodes you<br>t. |

In this window you can select the number of nodes to deploy on and view the available prediction queries per second (QPS).

5. Select **Deploy** to begin model deployment.

| MPORT               | IMAGES           | TRAIN | EVALUATE | TEST & USE |
|---------------------|------------------|-------|----------|------------|
| Model<br>salad_data | aset_2019033103  | 34505 | •        |            |
| С                   | Deploying model. |       |          |            |

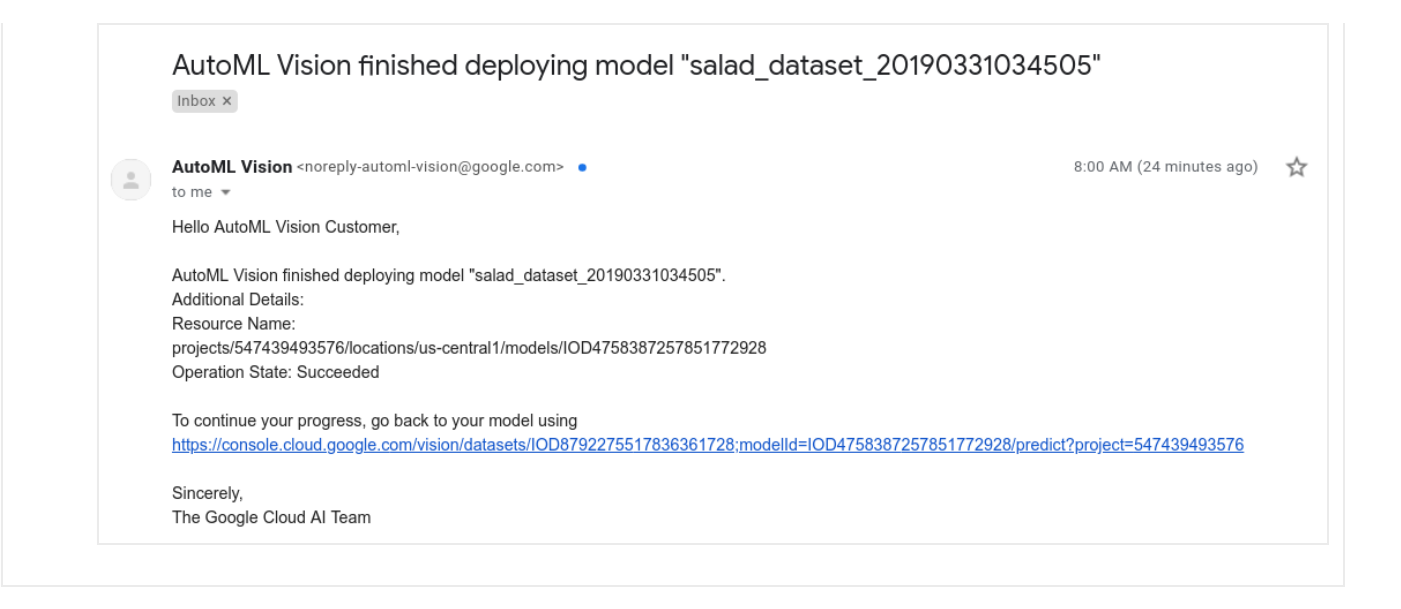

## Update a model's node number

Once you have a trained deployed model you can update the number of nodes the model is deployed on to respond to your specific amount of traffic. For example, if you experience a higher amount of queries per second (QPS) than expected.

You can change this node number *without* first having to undeploy the model. Updating deployment will change the node number without interrupting your served prediction traffic.

Node count will be subject to quota listed at the quota page; by default, a user can get up to 10 nodes.

## WEB UI REST & CMD LINE

MORE -

1. In the <u>Cloud AutoML Vision Object Detection UI</u> (https://console.cloud.google.com/vision) and select the **Models** tab (with lightbulb icon) in the left navigation bar to display the available models.

To view the models for a different project, select the project from the drop-down list in the upper right of the title bar.

- 2. Select your trained model that has been deployed.
- 3. Select the Test & Use tab just below the title bar.
- 4. A message is displayed in a box at the top of the page that says "Your model is deployed and is available for online prediction requests". Select the **Update deployment** option to the side of this text.

| ← s           | alad_dataset 🛛     | BETA            | III LABEL STATS          | 1 EXPORT DATA                |                                     |
|---------------|--------------------|-----------------|--------------------------|------------------------------|-------------------------------------|
| IMPORT        | IMAGES             | TRAIN           | EVALUATE                 | TEST & USE                   | Object detection                    |
| Model salad_c | lataset_2019033103 | 4505            | •                        |                              |                                     |
| 0             | Your model is dep  | oloyed and is a | available for online pre | diction requests. Learn more | UPDATE DEPLOYMENT REMOVE DEPLOYMENT |

5. In the **Update deployment** window that opens select the new node number to deploy your model on from the list. Node numbers display their estimated prediction queries per second (QPS).

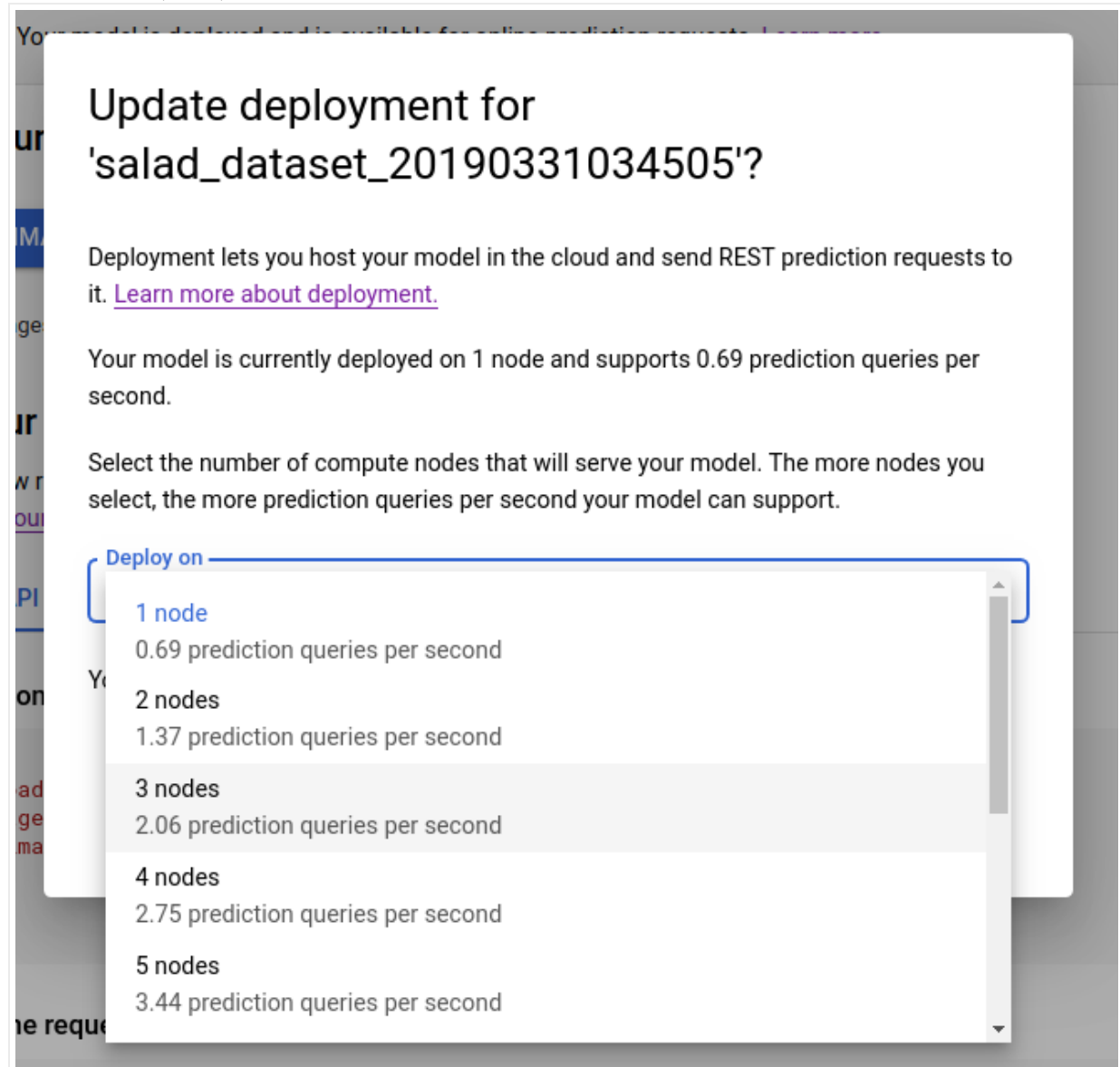

6. After selecting a new node number from the list select **Update deployment** to update the node number the model is deployed on.

| it.                            | Learn more about deployment.                                                                                                    |
|--------------------------------|----------------------------------------------------------------------------------------------------|
| Yo<br>se                       | ur model is currently deployed on 1 node and supports 0.69 prediction queries per<br>cond.                                                                                                    |
| Se<br>sel                      | lect the number of compute nodes that will serve your model. The more nodes you<br>lect, the more prediction queries per second your model can support.                                                          |
| 3                              | Peploy on<br>3 nodes                                                                                                    |
|                                |                                                                                                    |
|                                | CANCEL UPDATE DEPLOYMEN                                                                                                    |
| ou w<br>spla                   | CANCEL UPDATE DEPLOYMEN<br>ill be returned to the <b>Test &amp; Use</b> window where you see the text box now<br>ying "Deploying model".                                                                         |
| ou w<br>spla<br>o <b>te:</b> T | CANCEL UPDATE DEPLOYMEN<br>ill be returned to the <b>Test &amp; Use</b> window where you see the text box now<br>ying "Deploying model".<br><sup>-</sup> his is similar to the initial deployment of your model. |

 $\star$ 

| MPORT               | IMAGES           | TRAIN | EVALUATE | TEST & USE |
|---------------------|------------------|-------|----------|------------|
| Model<br>salad_data | aset_2019033103  | 34505 | •        |            |
| С                   | Deploying model. | **    |          |            |

Except as otherwise noted, the content of this page is licensed under the <u>Creative Commons Attribution 4.0 License</u> (https://creativecommons.org/licenses/by/4.0/), and code samples are licensed under the <u>Apache 2.0 License</u> (https://www.apache.org/licenses/LICENSE-2.0). For details, see our <u>Site Policies</u> (https://developers.google.com/terms/site-policies). Java is a registered trademark of Oracle and/or its affiliates.

Last updated November 20, 2019.